Washington Youth Soccer – Schedule Instructions

Updating game times and fields / initiating date reschedule requests:

- 1. Login as a Team Administrator
- 2. Click on "Game Schedule" in the left hand navigation
- 3. Select your team and click search

| Washington<br>Washington<br>Youth soccer             | Construction Youth Soccer                                                                                                    |
|------------------------------------------------------|----------------------------------------------------------------------------------------------------|
| Fall 2013-2014 🔻                                     | New Application Information FAQ My Account                                                                                                    |
| My Account     Message Center     Consolidate Logins | Tournament/Gaming schedule To update a schedule, only input the field to be changed, other fields will keep unchanged. After Schedule locked date, any schedule changes must go through Rescheduling process By clicking Resechedule Game button. For tournament admins to score a game, just click on GameNum of the played game. If you make a schedule change, please check the email check box and email button. The schedule change email template will notify your opponent, referee assignor, and assigned referees of this change to the schedule. |
| Player Lookup     Admin Lookup                       | Select Tournament/Gaming: 13-14 RCL                                                                                                    |
| Event / Class Lookup     Sign Out                    | Flight:     Girls Under 14 Div 1 ▼     Round:     All ▼     Venue:     All ▼     Field:     All ▼       Date of scheduled game:     Image: Came:     All Games     ▼     GameNum:     Search                                                                                                    |
| Tech Support Contact                                 | Games (7)     Browse field usage     Save     Email     SMS       GameNum Rank Field     Time     Home Team     Away Team       (League)     (League)     (League)                                                                                                    |
|                                                      | Saturday, September 07, 2013         NWN 699 Red A         Crossfire Premier 699- ECNL S.Crum-Reserves           3625         1         A4 vs A3         9P - 9:05P         TBD - 66         0106-182/CG14-0010         0207-141/CG14-0017           (South Snohomish County Youth Soccer Association)         (Lake Washington Youth Soccer Association)         (Lake Washington Youth Soccer Association)                                                                                                    |
|                                                      | Reschedule Game         Re-Assign Game:       Date: 9/7/2013 Starting Time(hh:mm):       AM       Field:                                                                                                    |

On the above page you can enter a game time AND click on the button to select a field. Once you have input a game time and selected a field click the "Save" button. This update will publish to the schedules. If your field is missing as an option, please email: <u>support@affinitysoccer.com</u> with the location address and field name and we will make sure this is added for you.

To initiate a date change request you can click the Reschedule Game button to send an email to your opponent requesting a new date. Make sure you check with your Field Assignor and Referee Coordinator before you initiate a reschedule request.